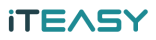

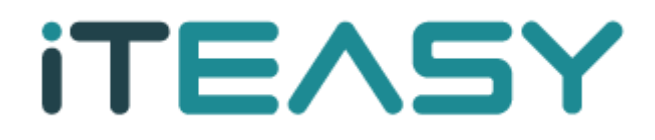

# [ IIS 6.0 SSL 설치 메뉴얼 ]

아이티이지 서비스 운영팀

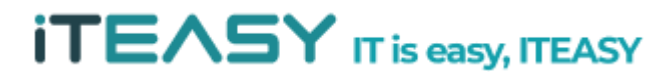

## @ 문서 개요

작성자 : 고현숙 작성일자 : 2011. 04. 버전 : v1.1 개요 : Windows Server SSL인증키 설치 방법 및 신청 방법입니다.

### @ 테스트 환경

OS : Windows 2003 STD APP : IIS 6.0

### SSL 이란 ?

- SSL (Secure Socket Layer) 프로토콜은 처음 Netscape 사에서 웹 서버와 브라우저 사이 의 보안을 위하여 만들었습니다. SSL은 Certificate Authority(CA) 라 불리는 서드 파티로 부터 서버와 클라이언트의 인증을 하는데 사용됩니다.

## SSL 통신 절차

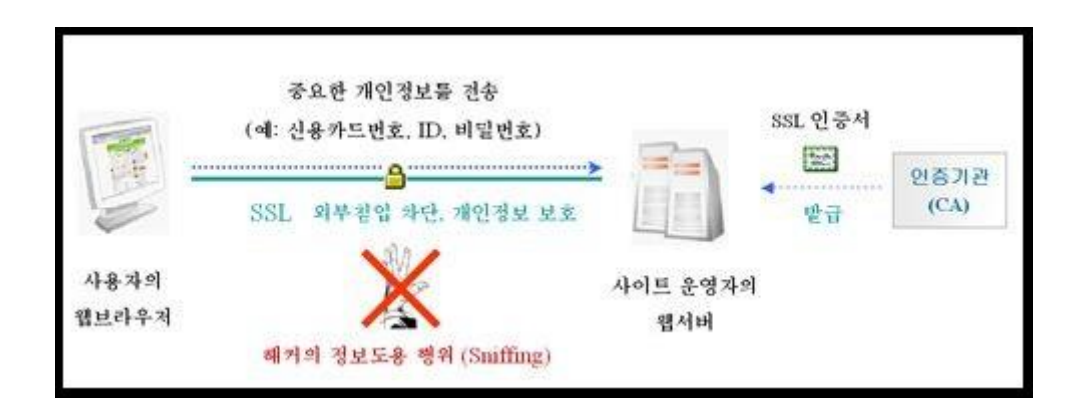

- ① 클라이언트가 서버에 접속하면 서버인증서를 전송 받습니다.
- ② 클라이언트는 받은 서버 인증서를 분석하여 신뢰할 수 있는 인증서인지를 검토 한 뒤, 서버의 공개키를 추출합니다.
- ③ 클라이언트가 세션키로 사용할 임의의 메시지를 서버의 공개키로 암호화 하여 서버에 전송합니다.
- ④ 서버에서는 자신의 비밀키로 세션키를 복호화 하여 그 키를 사용하여 대칭키 암 호화 방식으로 메시지를 암호화 하여 클라이언트와 통신하게 되며 이것은 "https" 라는 별도의 프로토콜을 사용하게 됩니다.

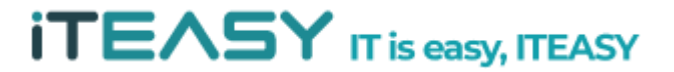

## ※ IIS 6.0 SSL 설치 방법 ※

1. IIS 관리 설정으로 들어가 작업을 진행하도록 합니다.

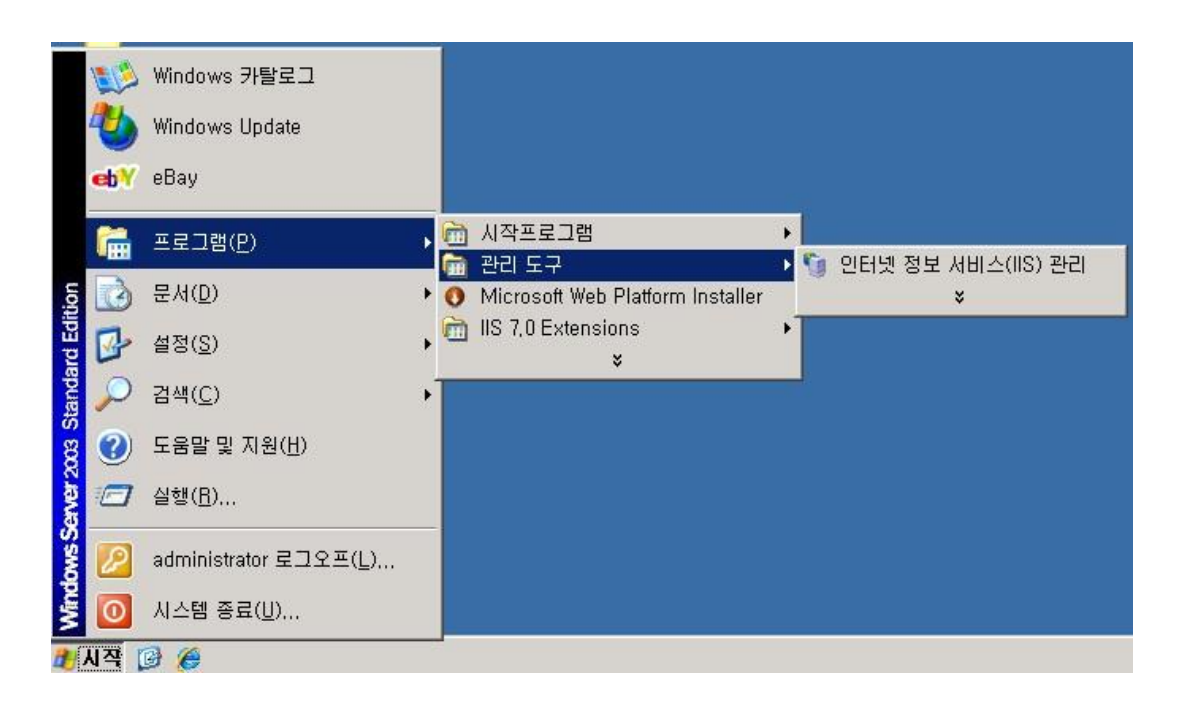

 IIS 관리 설정에서 신청할 웹사이트를 선택한 후 마우스 [우클릭], 속성을 클릭한 다.

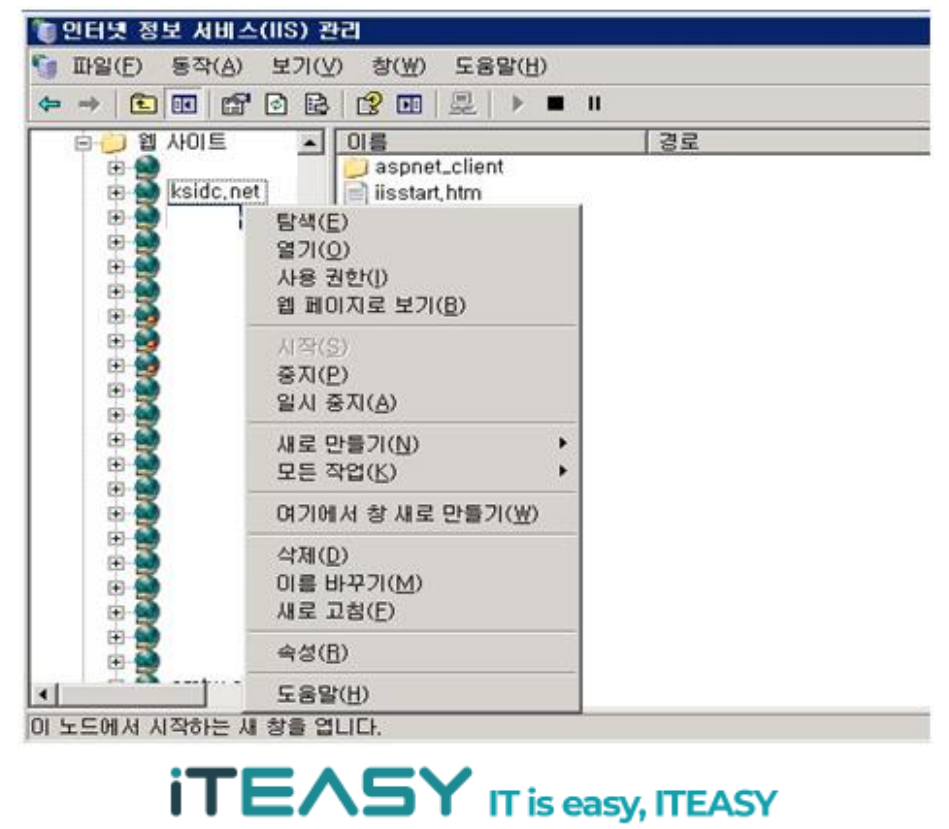

3. 속성의 디렉터리보안 탭에서 인증서를 생성한다.

| ksidc.net 등록 정보                                     | ? ×                                             |  |  |  |  |  |  |
|-----------------------------------------------------|-------------------------------------------------|--|--|--|--|--|--|
| 웹 사이트   성능   ISAPI<br>디렉터리 보안   HTTP 헤더             | 필터 홈디렉터리 문서  <br>사용자 지정 오류 ASP.NET              |  |  |  |  |  |  |
| 인증 및 액세스 제어<br>이 리소스에 대해 익명 액세스<br>하고 인증 방법을 편집합니다. | 를 가능하게<br>편집( <u>E)</u>                         |  |  |  |  |  |  |
| _ IP 주소 및 도메인 이름 제한                                 |                                                 |  |  |  |  |  |  |
| IP 주소나 인터넷 도메인 이름<br>이 리소스에 대한 액세스를 허<br>부합니다.      | 을 사용하며<br>가하거나 거<br>편집([)                       |  |  |  |  |  |  |
| - 보안 통신                                             |                                                 |  |  |  |  |  |  |
| 이 리소스에 액세스할 때 보인<br>하고 클라미언트 인증서를 사                 | 통신을 요구<br>용합니다. 서버 인증서( <u>S</u> )<br>인증서 보기(⊻) |  |  |  |  |  |  |
|                                                     | 편집( <u>D</u> )                                  |  |  |  |  |  |  |
|                                                     |                                                 |  |  |  |  |  |  |
| 확인                                                  | 취소 적용(合) 도움말                                    |  |  |  |  |  |  |

4. 서버 인증서를 클릭한 뒤, 아래와 같이 인증서 마법사를 진행하도록 한다.

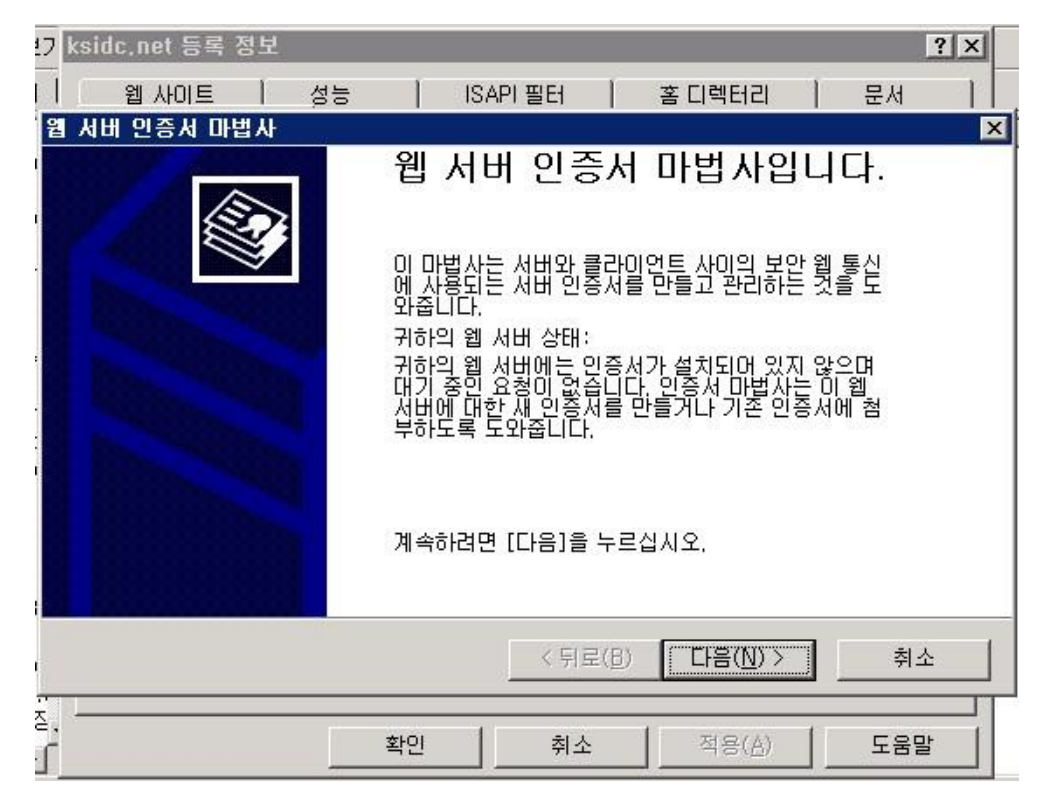

5. 새 인증서를 만듭니다.

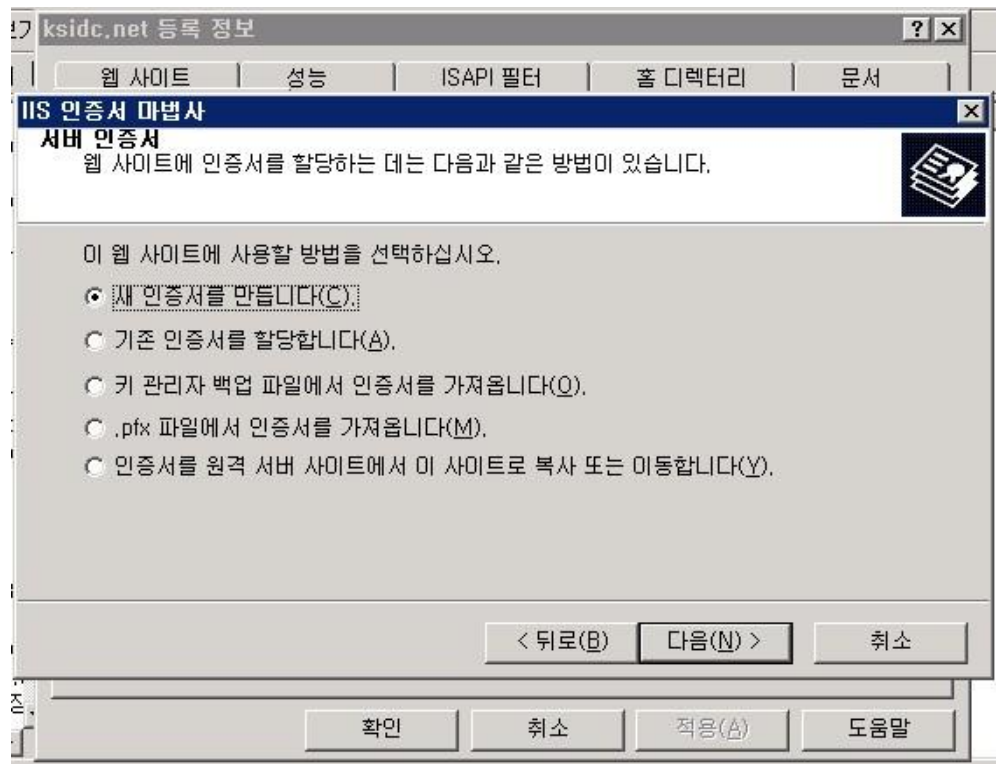

6. 다음 단계로 진행합니다.

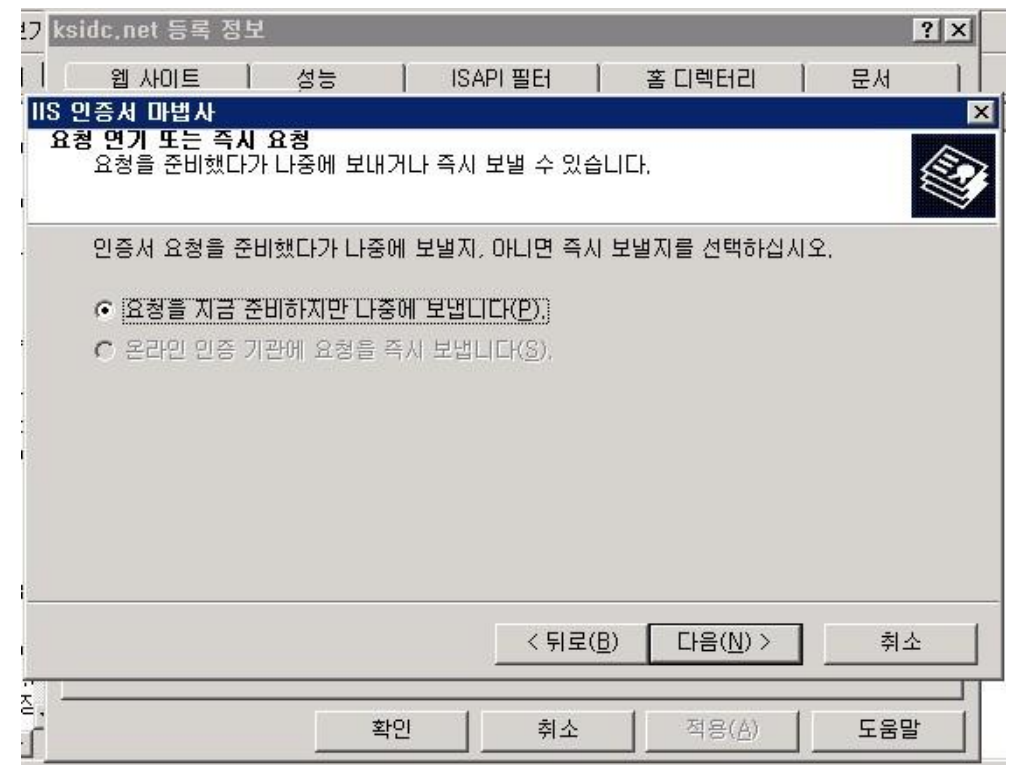

7. 웹 사이트 명을 입력한 뒤, 1024 비트로 암호화 하도록 설정합니다.

| IIS 인증서 마법사                                                                                               | ×  |
|----------------------------------------------------------------------------------------------------|----|
| 이름 및 보안 설정<br>새 인증서에는 이름 및 특정 비트 길이가 있어야 합니다.                                                             |    |
| 새 인증서 이름을 입력하십시오. 이름은 쉽게 기억하고 참조할 수 있어야 합니다.<br>이름( <u>M</u> ):<br>[웹 사이트]                                |    |
| 암호화 키의 비트 길이는 인증서의 암호화 강도를 결정합니다. 비트 길이가 길수록 보안은<br>강해지지만 성능은 감소됩니다.<br>비트 길이( <u>H</u> ):<br>1024        |    |
| ┏ SGC(Server Gated Cryptography) 인증서(내보내기 버전만)( <u>S</u> )<br>┏ 이 인증서에 대해 암호화 서비스 공급자(CSP) 선택( <u>P</u> ) |    |
| < 뒤로( <u>B</u> ) 다음( <u>N</u> ) > 추                                                                       | 티소 |

8. 조직 및 조직 구성단위를 간략하게 작성합니다.

| 17 ksi       | dc.net 등록              | 정보             |         |           |               |                  |      |       | ? × |
|--------------|------------------------|----------------|---------|-----------|---------------|------------------|------|-------|-----|
|              | 웹 사이트                  | 1 4            | 성능      | ISAPI 필터  | 1             | 홈 디렉터리           | 1    | 문서    |     |
| IIS 2        | !증서 마법사                |                |         |           |               |                  |      |       | ×   |
| , <u>*</u> * | 역 성보<br>인증서에는 더<br>니다. | 나른 조직고         | 바 구별되도록 | 록 귀하의 조직에 | 대한 정          | 보가 있어야 힘         | Ľ    |       |     |
| en           | 조직 이름 및<br>또는 부서 이     | 조직 구성<br>름입니다. | 단위를 선택  | 백하거나 입력하  | 십시오, 1        | 일반적으로 회          | 사의 공 | 공식 이름 |     |
|              | 자세한 내용을                | 일인증 기종         | 관의 웹 사이 | 트를 참조하십시  | 1오.           |                  |      |       |     |
| 1            | 조직( <u>0</u> ):        |                |         |           |               |                  |      |       |     |
| •            | ksidc                  |                |         |           |               | <u> </u>         |      |       |     |
|              | 조직 구성 단역               | 위( <u>U</u> ): |         |           |               |                  |      |       |     |
| 16           | ksidc                  |                |         |           |               | <u> </u>         |      |       |     |
|              |                        |                |         |           |               |                  |      |       |     |
|              |                        |                |         |           |               |                  |      |       |     |
| l            |                        |                |         |           |               |                  |      |       |     |
| i.           |                        |                |         | < 뒤       | 로( <u>B</u> ) | 다음( <u>N</u> ) > |      | 취소    | 2   |
| ÷ L          |                        |                |         |           |               |                  | _    |       |     |
| <u>م</u>     |                        |                | 확인      | 취:        | <u>٤</u>      | 적용( <u>A</u> )   |      | 도움말   |     |

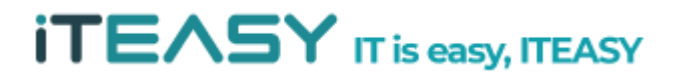

# **ITEASY** IT is easy, ITEASY

| 지역 정보를 입력합니다.                           |     |
|-----------------------------------------|-----|
| 17 ksidc,net 등록 정보                      | ? × |
| 웹 사이트   성능   ISAPI필터   홈 디렉터리   문/      | 4   |
| IIS 인증서 마법사                             | ×   |
| 이 이 가관에는 다음 지역 정보가 필요합니다.               |     |
| · 국가/지역( <u>C</u> ):<br>(KR (대한민국)      |     |
| . 시/도( <u>S</u> ):<br> 서울시              | •   |
| 구/군/시(님):                               |     |
| 서초봄                                     | •   |
| 시/도 및 구/군/시는 공식 이름이어야 하며 약어를 사용하면 안됩니다. |     |
| < 뒤로( <u>B</u> ) 다음( <u>N</u> ) >       | 취소  |
| 지 확인 취소 적용(A) 도                         | 움말  |

10.

| and the second state of the second state of th |                               |                            |                           |                    |
|----------------------------------------------------------------------------------------------------|-------------------------------|----------------------------|---------------------------|--------------------|
| 사이트 일반 이름<br>웹 사이트 일반 (                                                                                                    | 기름은 정식 도메인 이름                 | 입니다.                       |                           |                    |
| 귀하의 사이트의<br>사용하십시오, 사<br>다.                                                                                                    | 일반 미름을 입력하십시<br>I비가 인트라넷에 있으면 | 시오, 서버가 인터넷<br>코 컴퓨터의 Nett | 에 있으면 올바른<br>3IOS 미름을 사용1 | DNS 미름을<br>할 수 있습니 |
| 일반 이름이 바꾸<br>일반 이름( <u>C</u> ):                                                                                                    | I면 새 인증서를 받아야                 | 합니다.                       |                           |                    |
| kside                                                                                                    |                               |                            |                           |                    |
|                                                                                                    |                               |                            |                           |                    |
|                                                                                                    |                               |                            |                           |                    |
|                                                                                                    |                               |                            |                           | 귀소                 |
|                                                                                                    |                               | < 뷔로( <u>B</u> )           |                           | 쉬오                 |

| 웹 사이트 | 성능 | ISAPI 필터 | 홈 디렉터리 | 문서

? X

1

9. 도메인 명을 입력합니다. 17 ksidc.net 등록 정보

11. 인증서 요청파일(CSR)을 저장합니다.

| 17 | ksidc,net 등록                | 정보                |        |       |           |          |                |    |                 | ? ×      |
|----|-----------------------------|-------------------|--------|-------|-----------|----------|----------------|----|-----------------|----------|
|    | 웹 사이트                       | 1                 | 성능     | 1     | ISAPI 필터  | 1        | 홉 디렉터리         | 1  | 문서              |          |
| IK | 5 인증서 마법사                   |                   |        |       |           |          |                |    |                 | ×        |
|    | <b>민증서 요청 파일</b><br>민증서 요청이 | <b>이름</b><br>  지정 | 한 파일 0 | 름의 턱  | 빅스트 파일로 7 | 해장되었     | 습니다.           |    |                 |          |
| _  |                             |                   |        |       |           |          |                |    |                 | - V      |
| -  | 인증서 요청 표                    | 파일 이              | 름을 입릭  | 하십시   | 오.        |          |                |    |                 |          |
|    | 파일 이름( <u>F</u> ):          |                   |        |       |           |          |                |    |                 |          |
|    | c:₩certreq.t                | xt                |        |       |           |          |                | 찾마 | ·보기( <u>B</u> ) |          |
|    |                             |                   |        |       |           |          |                |    |                 |          |
|    |                             |                   |        |       |           |          |                |    |                 |          |
| i. |                             |                   |        |       |           |          |                |    |                 |          |
|    |                             |                   |        |       |           |          |                |    |                 |          |
|    |                             |                   |        |       |           |          |                |    |                 |          |
| 8  |                             |                   |        |       |           |          |                |    |                 |          |
|    |                             |                   |        |       | 2 51      | 2/01     |                | -  | 치               | x 1      |
|    |                             |                   |        |       | < ₸.      | 도(말)     |                |    | ~위:             | <u> </u> |
| δ, |                             |                   |        | 30.22 | 1         | 1        |                | 1  |                 |          |
| 1  |                             |                   |        | 확인    | 취소        | <u> </u> | 적용( <u>A</u> ) |    | 도움달             | <u> </u> |

12. 인증서 생성이 완료되었습니다.

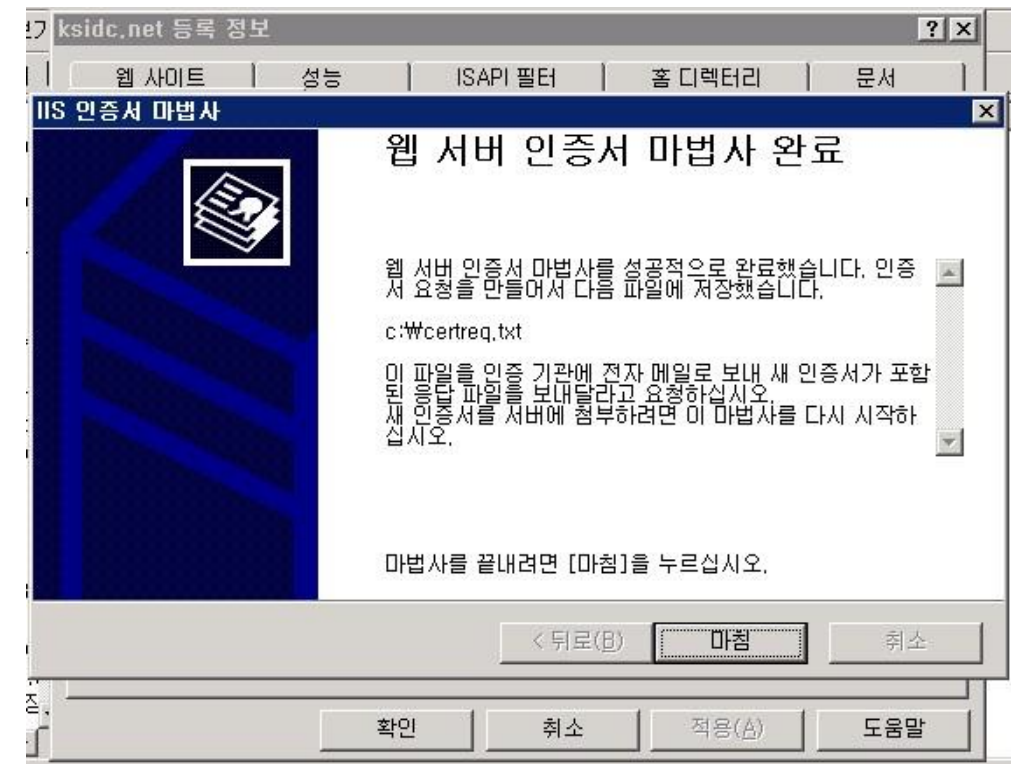

# 13. 인증서를 만들 때 지정한 경로로 이동하여 인증서를 확인합니다.

| 🦔 C:₩                                                                                                    |                      |                               |               |             | _ 0    |
|----------------------------------------------------------------------------------------------------|----------------------|-------------------------------|---------------|-------------|--------|
| 파일(E) 편집(E) 보기(⊻)                                                                                                    | 즐겨찾기( <u>A</u> ) 도   | 구( <u>I</u> ) 도움말( <u>H</u> ) |               |             |        |
| 🔇 뒤로 🗸 🕤 🖌 🍠 🔎 검색                                                                                                    | 🜔 폴더 🛛 🎲             | » 🗙 🍤 🛄-                      |               |             |        |
| 주소( <u>D</u> ) 🥪 C:₩                                                                                                    |                      |                               |               |             | 💌 🄁 미동 |
| 이름 ~                                                                                                    | 크기                   | 종류                            | 수정한 날짜        | 특성          |        |
| ADFS                                                                                                    | 1997 - SULEY ANDOUNT | 파일 폴더                         | 2009-08-14 오후 | 10 0999 - C |        |
| Config, Msi                                                                                                    |                      | 파일 폴더                         | 2010-02-10 오후 | HS          |        |
| Cocuments and Settings                                                                                                    |                      | 파일 폴더                         | 2009-12-31 오후 |             |        |
| 1386                                                                                                    |                      | 파일 폴더                         | 2009-08-14 오후 | R           |        |
| 🛅 Inetpub                                                                                                    |                      | 파일 폴더                         | 2009-08-14 오후 |             |        |
| Control Control Contro |                      | 파일 폴더                         | 2009-08-14 오후 |             |        |
| 🛅 Program Files                                                                                                    |                      | 파일 폴더                         | 2010-02-10 오후 | R           |        |
| RECYCLER                                                                                                    |                      | 파일 폴더                         | 2009-10-21 오전 | HS          |        |
| System Volume Information                                                                                                    |                      | 파일 폴더                         | 2009-08-14 오후 | HS          |        |
| EMP                                                                                                    |                      | 파일 폴더                         | 2009-11-02 오후 |             |        |
| 🔁 util                                                                                                    |                      | 파일 폴더                         | 2009-09-25 오전 |             |        |
| C WINDOWS                                                                                                    |                      | 파일 폴더                         | 2010-02-24 오전 |             |        |
| 🔁 wmpub                                                                                                    |                      | 파일 폴더                         | 2009-08-14 오후 |             |        |
| AUTOEXEC, BAT                                                                                                    | OKB                  | Windows 배치 파일                 | 2009-08-14 오후 | HSA         |        |
| 🥑 boot, ini                                                                                                    | 1KB                  | 구성 설정                         | 2009-08-14 오후 | HS          |        |
| 📑 bootfont, bin                                                                                                    | 639KB                | BIN 파일                        | 2005-12-06 오후 | RHSA        |        |
| 🗐 certreq,txt                                                                                                    | 2KB                  | 텍스트 문서                        | 2010-02-24 오전 | A           |        |
| 🔄 🖂 CONFIG, SYS                                                                                                    | 0KB                  | 시스템 파일                        | 2009-08-14 오후 | HSA         |        |
| IO,SYS                                                                                                    | 0KB                  | 시스템 파일                        | 2009-08-14 오후 | RHSA        |        |
| MSDOS,SYS                                                                                                    | 0KB                  | 시스템 파일                        | 2009-08-14 오후 | RHSA        |        |
| TTDETECT, COM                                                                                                    | 47KB                 | 응용 프로그램                       | 2007-02-17 오후 | RHSA        |        |
| 🗟 ntldr                                                                                                    | 302KB                | 시스템 파일                        | 2007-02-17 오후 | RHSA        |        |
| 📑 pagefile, sys                                                                                                    | 2,095,104KB          | 시스템 파일                        | 2009-12-10 오전 | HSA         |        |
|                                                                                                    |                      |                               |               |             |        |
|                                                                                                    |                      |                               |               |             |        |
|                                                                                                    |                      |                               |               |             |        |
|                                                                                                    |                      |                               |               |             |        |

# 14. 인증서 파일을 열어 키 값을 인증서 발급 업체로 발송합니다.

| 🚺 certrea      | ı,txt - O      | 모장             |            |                 |                 |                            |                      |            |
|----------------|----------------|----------------|------------|-----------------|-----------------|----------------------------|----------------------|------------|
| 파일( <u>F</u> ) | 편집( <u>E</u> ) | 서식( <u>0</u> ) | 보기(⊻)      | 도움말( <u>H</u> ) |                 |                            |                      |            |
| BE0            | GIN NEW        | CERTIF         | ICATE F    | EQUEST          |                 | and an and a second second | at the second second | ana a      |
| MIIDOjCO       | CAqMCAQ        | AwXzELM        | IAKGA1UE   | BhMCS1Ix        | DzANBgNV        | BAgeBsEc>                  | krjC3DEPM            | A OG       |
| A1UEBx40       | GwRzNCK        | 1sMQ4wD        | AYDVQQK    | EwUrc21k        | YzEOMAwG        | A1UECxMFa                  | 3NpZGMxD             | jAM        |
| <b>BgNVBAM</b> | ſBWtzaW        | /RjMIGf⊨       | IA ØGC SqG | SID3DQEB        | AQUAA4GN        | ADCBiQKBg                  | QDpt631b.            | JRt        |
| lgckk41d       | CCGSxc         | beDwZ2w        | lqz5vges   | FbzS6o97        | xKt9RGKN        | ksf1FAgSz                  | qMAsBuMVI            | DFH        |
| d14xx/bi       | (/v+W9b        | vyVuETu        | Okykord    | ldCnIb7rZ       | WgNu9ysf        | 69gBCQrP1                  | gtBS9hy6             | 5H2        |
| 9CPAJRx3       | 3N1mLZW        | /fqiG1in       | EzAYcW     | S26vWwID        | AQABoIIB        | mTAaBgorE                  | BgEEAYI3D            | QID        |
| MQwWCjUu       | JMi4zNz        | kwLjIwe        | WYKKWYB    | BAGCNWIB        | DjFtMGsw        | DgYDVRØPA                  | QH/BAQDA             | gTw        |
| MEQGCSqC       | GSIb3DQ        | EJDwQ3h        | IDUwDgYI   | KoZIhvcN        | AwICAgCA        | MA4GCCqGS                  | Ib3DQMEA             | gIA        |
| gDAHBgUr       | DgMCBz         | AKBggqh        | kiG9w0D    | BZATBGNV        | HSUEDDAK        | BggrBgEFE                  | QCDATCB/             | <b>QYK</b> |
| KwYBBAGO       | CNwOCAj        | GB7jCB6        | wIBAR5a    | AEØAaQBj        | AHIAbwBz        | AG8AZgB0A                  | CAAUgBTAI            | EEA        |
| IABTAEMA       | aABhAG         | 4AbgB1A        | GWAIABD    | AHIAeQBw        | AHQAbwBn        | AHIAYQBWA                  | GgAaQBjA             | CAA        |
| UAByAG86       | AdgBpAG        | QAZQByA        | 4GJAAAA    | AAAAAAAA        | AAAAAAAA        | <b>AAAAAAAA</b> A          |                      | AAA        |
| <b>AAAAAAA</b> | AAAAAA         | AAAAAAA        | AAAAAAA    | AAAAAAAA        | ААААААА         | <b>AAAAAAAA</b> A          |                      | AAA        |
| <b>AAAAAAA</b> | <b>AAAAA</b> A | AAAAAAA        | AAAAAAA    | AAAAAAAA        | AAAAAAAA        | <b>AAAAAAAA</b> A          |                      | AAA        |
| <b>AAAAAAA</b> | 1AAAAAA        | AWDQYJK        | OZIhvch    | IAQEFBQAD       | gYEAnSzH        | grFN10YE                   | lMu j OqYhya         | ajO        |
| pqElechy       | /4nPW9K        | y3GAm5E        | svRSdXe    | u3+wbu8n        | 6Vm8sIZ+        | MYK8Jzsbu                  | FA9R3o1u,            | /YE        |
| MVjG8V8d       | 1/YPqNq        | Cz3kPBS        | t3Su6ZH    | leHioQ8s2       | <b>FCJHTXj6</b> | tDuzxDKwH                  | loxr/r23p            | CÂG        |
| NØ/SoØF1       | FBKeT8+        | Hb9VU=         |            |                 |                 |                            |                      |            |
| END            | ) NEW C        | ERTIFIC        | ATE REQ    | UEST            | -               |                            |                      |            |
|                |                |                |            |                 |                 |                            |                      |            |

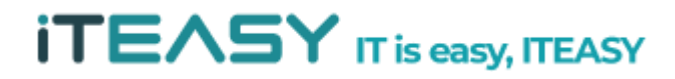

#### **iTEASY**

※ 복사한 인증서 키 값은 인증기관의 메일로 붙여 넣기 하여 보냅니다. 또는, 고객이 신청한 신청서와 인증서(certreq.txt) 파일을 같이 첨부하여 인증기관 메일로 보냅니다.

※ 복사하여 붙여 넣을 때엔 '-----BEGIN' 부터 'REQUEST-----' 까지 모두 복사하 여야 합니다.

15. 인증 기관에서 인증 절차가 완료되면 답신 메일로 확장자가 .crt 인 파일을 받을 수 있습니다. 받은 파일을 서버에 복사합니다.

16. 서버의 IIS 관리를 실행시킵니다.

|            | 100 | Windows 카탈로그<br>Windows Update |   |   |                                  |   |                    |
|------------|-----|--------------------------------|---|---|----------------------------------|---|--------------------|
|            | eb¥ | eBay                           |   |   |                                  |   |                    |
|            | l   | 프로그램(만)                        | • |   | 시작프로그램<br>관리 도구                  |   | 이다넷 정보 서비스(IIS) 관리 |
| tion       |     | 문서( <u>D</u> )                 | • | 0 | Microsoft Web Platform Installer |   | *                  |
| ird Edi    |     | 설정( <u>S</u> )                 | • |   | IIS 7.0 Extensions<br>¥          | 1 |                    |
| itanda     | Q   | 검색( <u>C</u> )                 | + |   |                                  |   |                    |
| 003 S      | 0   | 도움말 및 지원(번)                    |   |   |                                  |   |                    |
| erver 2    |     | 실행( <u>R</u> )                 |   |   |                                  |   |                    |
| OWS        |     | administrator 로그오프( <u>L</u> ) |   |   |                                  |   |                    |
| Wind       | 0   | 시스템 종료( <u>U</u> )             |   |   |                                  |   |                    |
| <b>a</b> . | 시작  | 3 🌔                            |   |   |                                  |   |                    |

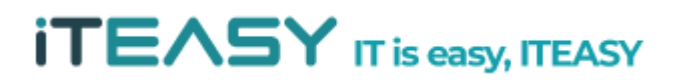

17.신청 하였던 웹 사이트를 선택한 후, 속성을 클릭합니다.

| 파일(E) 동작(A)                           | 보기(⊻) 창(₩) 도움말(出)                                                                                   | 8   |            |
|---------------------------------------|----------------------------------------------------------------------------------------------------|-----|------------|
| • > 🗈 🖬 😭                             | 🖸 🗟 😰 🛄 💂 🕨 I                                                                                       | • • |            |
| E E E E E E E E E E E E E E E E E E E | 이름<br>aspnet_client<br>iisstart,htm<br>탐색(E)<br>열기(Q)<br>사용 권한(I)<br>웹 페이지로 보기( <u>B</u> )<br>시작(S) |     | 3 <u>2</u> |
|                                       | 중지(P)<br>일시 중지(A)<br>새로 만들기( <u>N</u> )<br>모든 작업( <u>K</u> )                                        | :   |            |
|                                       | 여기에서 창 새로 만들기( <u>₩</u> )                                                                           |     |            |
|                                       | 삭제( <u>D</u> )<br>이름 바꾸기( <u>M</u> )<br>새로 고침( <u>F</u> )                                           |     |            |
|                                       | 속성( <u>B</u> )                                                                                      |     |            |
| (                                     | 도움말( <u>H</u> )                                                                                     |     |            |

18. 디렉터리 보안에 서버 인증서를 클릭합니다.

| ksidc.net 등록 정보                                            | ? ×                           |  |  |  |  |  |  |
|------------------------------------------------------------|-------------------------------|--|--|--|--|--|--|
| 웹 사이트   성능   ISAPI 필터   3<br>디랙터리 보안   HTTP 헤더   사용자 지정    | 출디렉터리   문서  <br>청오류   ASP.NET |  |  |  |  |  |  |
| 인증 및 액세스 제어<br>이 리소스에 대해 익명 액세스를 가능하게<br>하고 인증 방법을 편집합니다.  | 편집( <u>E</u> )                |  |  |  |  |  |  |
| <br>┌ IP 주소 및 도메인 이름 제한                                    |                               |  |  |  |  |  |  |
| IP 주소나 인터넷 도메인 이름을 사용하여<br>이 리소스에 대한 액세스를 허가하거나 거<br>부합니다. |                               |  |  |  |  |  |  |
|                                                            | 편집([)                         |  |  |  |  |  |  |
| ┌ 보안 통신                                                    |                               |  |  |  |  |  |  |
| 이 리소스에 액세스할 때 보안 통신을 요구<br>국민 하고 클라이언트 인증서를 사용합니다.         | 서버 인증서( <u>S</u> )            |  |  |  |  |  |  |
|                                                            | 인증서 보기(⊻)                     |  |  |  |  |  |  |
|                                                            | 편집( <u>D</u> )                |  |  |  |  |  |  |
|                                                            |                               |  |  |  |  |  |  |
| 확인 취소                                                      | 적용(심) 도움말                     |  |  |  |  |  |  |

**iTEASY** 

19. 인증서 마법사를 실행한 후, 아래와 같은 순서로 진행하도록 합니다.

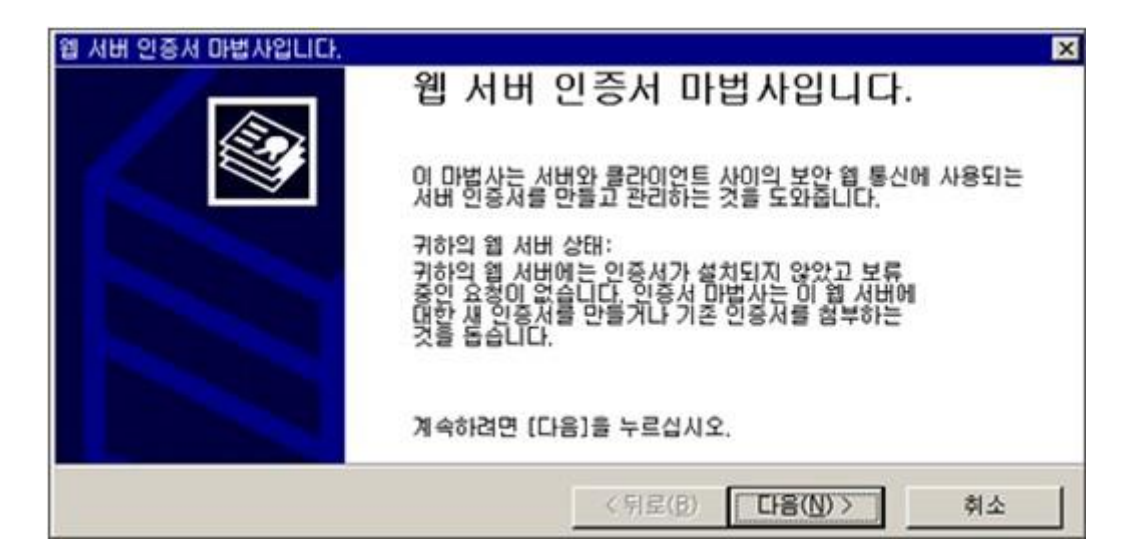

| IIS 인증서 마법사                             |                                   | ×  |
|-----------------------------------------|-----------------------------------|----|
| 보류 중인 인증서 요청<br>보류 중인 인증서 요청은 인증 기관이    | 아직 응답하지 않은 요청입니다.                 |    |
| 인증서 요청을 보류 중입니다. 어떻게                    | 하시겠습니까?                           |    |
| <ul> <li>도류 중인 요청을 삭제합니다(D).</li> </ul> | SN를 실시합니다( <u>E</u> ),            |    |
|                                         |                                   |    |
|                                         | < 뒤로( <u>B</u> ) 다음( <u>N</u> ) > | 취소 |

## ※ 이미 인증서가 설치되어 있을 경우, 아래와 같은 메시지가 나오게 된다.

| 시비 인증시                     |                  | 150 |
|----------------------------|------------------|-----|
| 웹 사이트에 인증서를 할당하는 데는 다      | 음 세 가지 방법이 있습니다. |     |
| 이 웹 사이트에 사용할 방법을 선택하십      | NS:              |     |
|                            |                  |     |
| 기존 인증서를 할당합니다( <u>A</u> ). |                  |     |
| ⑦ 키 관리자 백업 파일에서 인증서를 2     | 가져옵니다(0).        |     |

※ 이미 설치된 멀티 인증서가 있는 상태에서 추가적으로 도메인을 적용할 때엔 '기 존 인증서를 할당합니다.'를 선택한다.

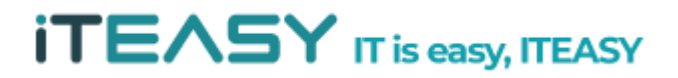

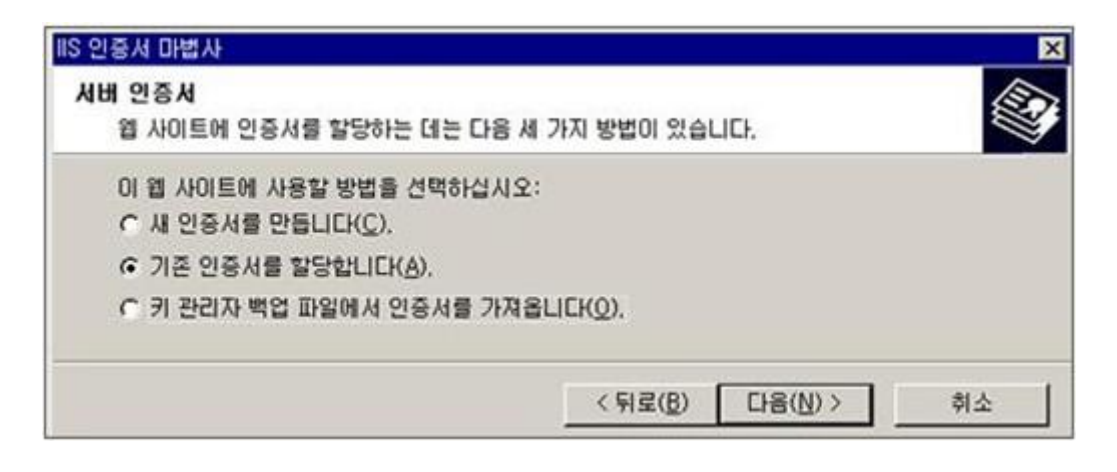

| X                                       |                  |                    | 인증서 마법사                                          |
|-----------------------------------------|------------------|--------------------|--------------------------------------------------|
|                                         | 리합니다.            | 중인 인증서 요청을 처리      | 류 중인 요청 처리<br>인증 기관의 응답이 있는 파일을 검색하여 보류 중인 '     |
|                                         |                  | 을 입력하십시오.          | 인증 기관의 응답이 있는 파일 경로 및 파일 이름을 입<br>경로 및 파일 이름(P): |
|                                         | 찾아보기( <u>B</u> ) |                    | [D:¶인증기관에서 발급받은 crt 파일                           |
| 1                                       |                  |                    |                                                  |
| and and and and and and and and and and |                  | < <b>뒤로(B)</b> 다음( | ▶ 10중기관에서 발급받은 crt 파일                            |

## 20. 서버에 복사해두었던 파일(.crt)을 불러옵니다.

| 현재 인증서를 이것과 바                                                                                         | P려면 [다음]을 누르십시오.              |  |
|----------------------------------------------------------------------------------------------------|-------------------------------|--|
| 대체 인증서 정보:<br>발급되자<br>미상<br>미상<br>미월 비원<br>방자<br>이유<br>가/지역<br>시/도<br>구/지역<br>시/도<br>구/시<br>조조직 구성 단위 | 서비 인증<br>KR<br>SEOUL<br>SECHO |  |

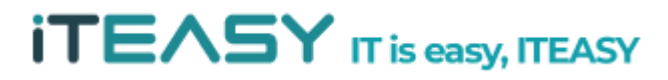

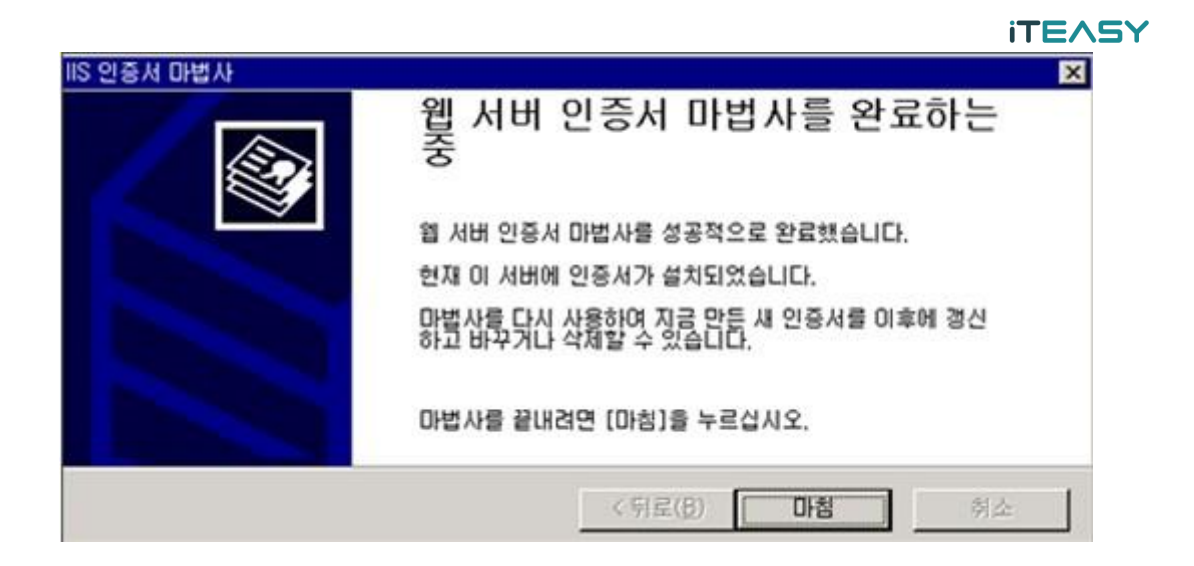

21. SSL포트를 지정한다. 일반적으로 443 포트를 설정하여 사용합니다. 웹사이트가 많을 경우, 다른 포트를 지정하여 사용할 수 있습니다.

| 디렉터리 보안<br>웹 사이트 🛛 🛔                                 | HTTP 헤더   사용자 지정 오류   ASP,NET<br>성능   ISAPI필터   홈 디렉터리   문서 |
|------------------------------------------------------|-------------------------------------------------------------|
| -웹사이트 확인                                             | likelide pat                                                |
| 별 8(3)·<br>IP 조소(I):                                 | (지정하지 않은 모든 IP) - 고금(D)                                     |
| TCP 포트( <u>T</u> ):                                  | 80 SSL <u>EE(L)</u> : [443]                                 |
|                                                      |                                                             |
| ♥ HTTP 연결 유기<br>▼ 로깅 사용( <u>E</u> )                  | 4 (K)                                                       |
| ☞ HTTP 연결 유기<br>로깅 사용(E)<br>활성 로그 형식(<br>₩3C 확장 로그   | 지(K)<br>y):<br>파일 형식                         ▲성(P)          |
| ☞ HTTP 연결 유기<br>☞ 로깅 사용(E)<br>활성 로그 형식(<br>₩3C 확장 로그 | 지(ᡌ)<br>♡):<br>파일 형식                                        |

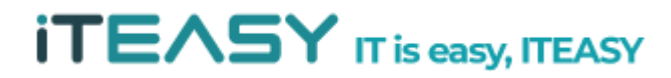